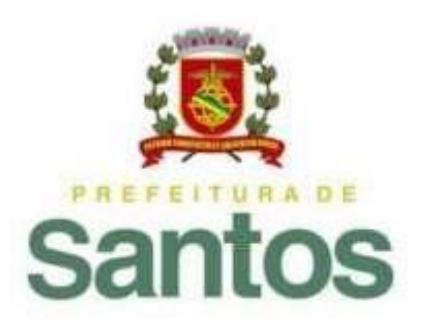

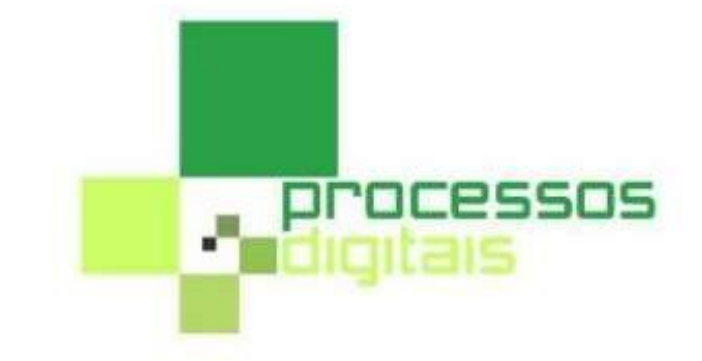

# Manual de Orientações ao Advogado Processos Digitais da Comissão de Inquérito (COMINQ)

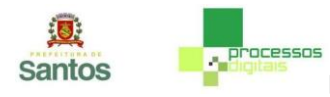

## Índice

| 1. | Introdução                                                 | . 3 |
|----|------------------------------------------------------------|-----|
| 2. | Obtenção de Credenciais de Acesso (SSHD)                   | . 4 |
| 3. | Obtenção do Número do Processo Administrativo de Inquérito | . 6 |
| 4. | Acesso ao sistema Processos Digitais                       | . 6 |
| 5. | Abrir um processo de "Requisição para Advogados"           | . 7 |
| 6. | Finalizar o Processo de "Requisição para Advogados"        | 11  |
| 7. | Outra forma de consulta aos processos                      | 12  |
| 8. | Para sair do sistema                                       | 15  |

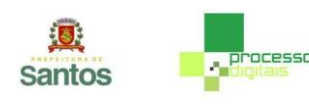

### Introdução

Tendo como escopo a melhoria na eficiência das atividades administrativas, proporcionando celeridade, transparência e acessibilidade na tramitação e apreciação dos processos administrativos foram regulamentados pela Instrução Normativa nº 1/2012 (DO de 26/09/12) e o Decreto nº 7.141, de 09 de junho de 2015, que tratam da implantação dos Processos Digitais no âmbito da Prefeitura de Santos.

Desde julho de 2019, os **Processos Administrativos Disciplinares**, que têm curso pela COMINQ, também estão sendo processados digitalmente, conforme a Portaria nº 07/2019 – GAB/SEGES (D.O. de 12/07/2019), e portaria 04/2020 (D.O. de 23/06/2020), a saber:

| Pedido de Apuração – COMINQ |
|-----------------------------|
| Sindicância                 |
| Inquérito                   |
| Requisição para Advogados   |

O acesso a estes processos pelos advogados deverá observar as diretrizes implantadas, conforme orientações constantes neste manual, no tocante à obtenção de login de acesso pelo Sistema de Segurança Humana e Digital (SSHD).

Ao advogado será possível consultar os processos administrativos disciplinares, preferencialmente, por meio de abertura de Processo Digital "**Requisição para Advogados**", informando o número do processo administrativo de inquérito (Nº Proc./Ano-Dígito) que deseja consultar, fornecido previamente pelos servidores da COMINQ. Também é possível consultar o processo por meio da opção **Pesquisar**, digitando diretamente o número do processo (número reduzido com 6 dígitos).

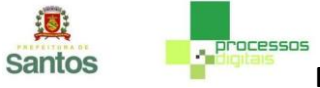

Todos os pareceres e documentação que compõem o processo estão disponíveis para que o advogado consiga acessar, por meio de navegador da internet, pelo endereço https://processosdigitais.santos.sp.gov.br/

#### Credenciais de Acesso

Solicite à COMINQ suas credenciais de acesso ao Sistema Processos Digitais.

A COMINQ irá lhe solicitar o preenchimento do formulário "CADASTRAMENTO DE

USUÁRIOS SSHD (Serviço de Segurança Humana e Digital)" com os seus Dados

Cadastrais:

| Dados OBRIGATÓRIOS (O cadastramento não será possível caso algum dado esteja faltando) |                                          |  |  |  |
|----------------------------------------------------------------------------------------|------------------------------------------|--|--|--|
| Dados Pessoais                                                                         |                                          |  |  |  |
| Nome complete:                                                                         | laño da Silva (Evampla)                  |  |  |  |
| Data de nascimento:                                                                    | oteo ua oriva (Exemplo)                  |  |  |  |
| Gânoro:                                                                                | Zar (1/1965 (Cxempto)                    |  |  |  |
| Seriero.                                                                               | mascumo (Exemplo)                        |  |  |  |
| Estado Civil.                                                                          | Societro (Exempo)<br>Deseleise(Exemple)  |  |  |  |
| Naturalidada:                                                                          | orasiler of campo                        |  |  |  |
| Naturalidade.                                                                          | Sao rauto / sr (Exemplo)                 |  |  |  |
| Nome da mae:                                                                           | Maria da Silva (Exemplo)                 |  |  |  |
|                                                                                        | 315.287.398-89 (exemplo)                 |  |  |  |
| Email profissional:                                                                    | Jososiiva@santos.sp.gov.br (exemplo)     |  |  |  |
|                                                                                        | Endereço                                 |  |  |  |
| Logradouro:                                                                            | Rua Itororó (Exemplo)                    |  |  |  |
| Número:                                                                                | 58 (Exemplo)                             |  |  |  |
| Complemento:                                                                           | Ap. 25 (exemplo)                         |  |  |  |
| Bairro:                                                                                | Centro(Exemplo)                          |  |  |  |
| Cidade:                                                                                | Santos (Exemplo)                         |  |  |  |
| Estado:                                                                                | SP (Exemplo)                             |  |  |  |
| CEP:                                                                                   | 11070-010 (Exemplo)                      |  |  |  |
|                                                                                        | Dados Profissionais                      |  |  |  |
| Regime:                                                                                | terceirizado (Exemplo)                   |  |  |  |
| Cargo/função:                                                                          | Técnico de Suporte (Exemplo)             |  |  |  |
| Registro:                                                                              | 25123 (exemplo)                          |  |  |  |
|                                                                                        | Empresa contratante                      |  |  |  |
| Nome:                                                                                  | PRODESAN (Exemplo)                       |  |  |  |
| Unidade Organizacional:                                                                | Administrativo (Exemplo)                 |  |  |  |
|                                                                                        | Local de trabalho                        |  |  |  |
| Nome:                                                                                  | Prefeitura Municipal de Santos (Exemplo) |  |  |  |
| Unidade Organizacional:                                                                | SESERC (Exemplo)                         |  |  |  |

Após o seu preenchimento, entregue-o à COMINQ para a criação das suas credenciais de acesso (SSHD e senha provisória).

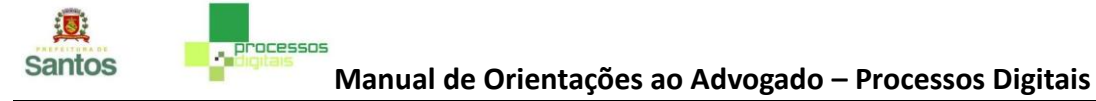

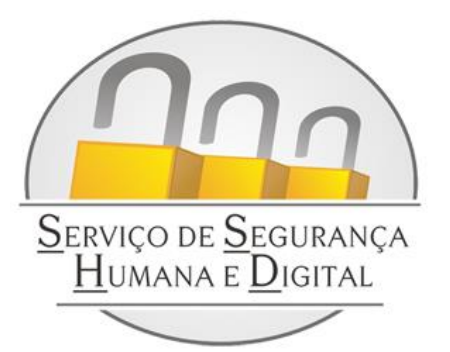

Entrar Limpar

Login: Senha: De posse do seu SSHD (login), acesse o endereço

https://egov.santos.sp.gov.br/websshd/ e

informe seu login e senha provisória. Pressione o botão "Entrar"

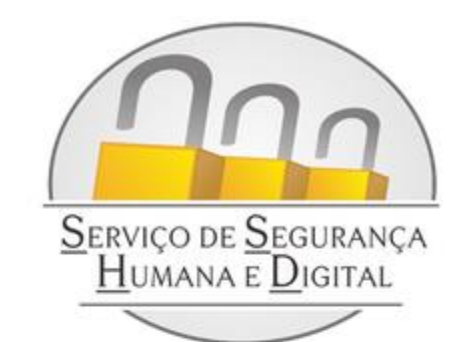

| IU:              | and and a second second s |
|------------------|----------------------------------------------------------------------------------------------------|
| Usuário:         | CALLS AND A ROUGH TO THE ADDRESS                                                                                                    |
| Registro:        | 10000000000000000000000000000000000000                                                                                                    |
| Setor:           | INTERNET OPPORTUNITY IN ACCOUNTS IN TAXABLE IN                                                                                                    |
| Senha Atual:     |                                                                                                    |
| Nova Senha:      |                                                                                                    |
| Confirmar Senha: |                                                                                                    |

| Conforme publicado no Diario Oficial de 26 de Setembro de 2012.                                                                                                    |
|----------------------------------------------------------------------------------------------------|
| INSTRUÇÃO NORMATIVA No 1/2012- SEGES                                                                                                    |
| DISPÕE SOBRE AS NORMAS E PROCEDIMENTOS PARA GERÊNCIA DE<br>IDENTIDADES PROVIDAS PELA PREFEITURA MUNICIPAL DE SANTOS, E DÁ OUTRAS<br>PROVIDÊNCIAS.<br>O SECRETÁRIO DE GESTÃO, no uso das atribuições que lhe são conferidas pelo<br>Inciso III do parágrafo Único do artigo 60 da Lei Orgânica do Município, RESOLVE:                                                                               |
| Art. 1º O Gerenciamento de Identidade tem como objetivo controlar todas as movimentações<br>de um servidor ou prestador de serviço, para garantir em uma base de dados Unica o histórico<br>de todos os serviços de Tecnologia da Informação - TI atribuídos a uma pessoa no âmbito da<br>Prefeitura Municipal de Santos, e rege-se pelas disposições contidas na presente Instrução<br>Normativa. |

Li e concordo com as normas e procedimentos para gerência de identidades da Prefeitura Municipal de Santos. Após acessar o sistema SSHD, substitua a senha provisória por uma outra da sua escolha, preenchendo a senha atual, a nova senha e a sua confirmação.

Selecione a opção de que leu e concorda com as normas e procedimentos para gerência de identidades da Prefeitura Municipal de Santos.

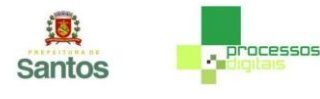

#### Obtenção do Número do Processo Administrativo de Inquérito

Solicite à COMINQ o número do processo administrativo de inquérito (Nº Proc./Ano-Dígito) do seu cliente.

#### Acesso ao Sistema de Processos Digitais

Acesse o endereço <a href="https://processosdigitais.santos.sp.gov.br/">https://processosdigitais.santos.sp.gov.br/</a>

Informe o seu SSHD e tecle "enter" ou clicar no botão "Próxima":

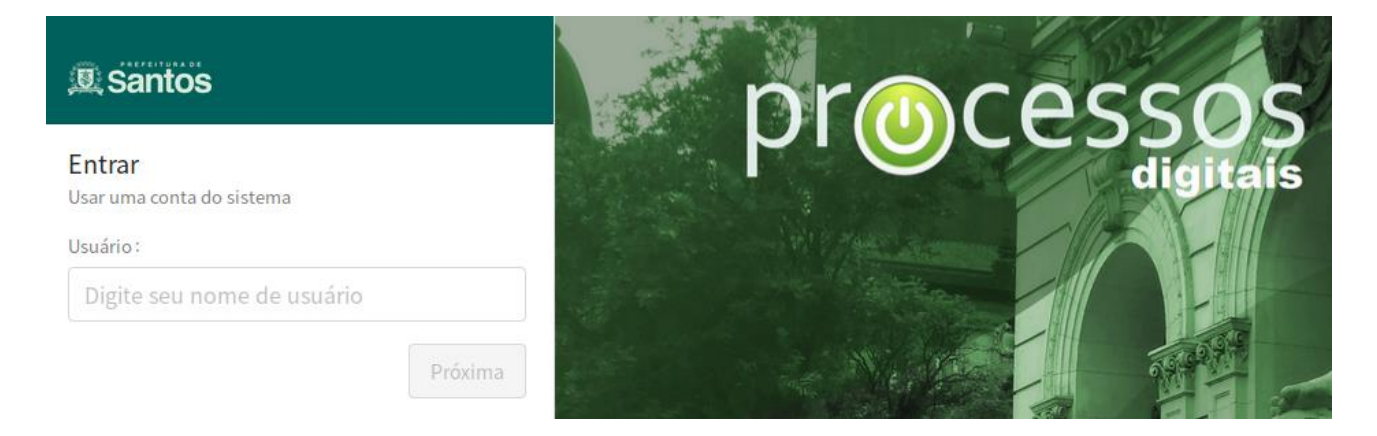

Digite a sua senha e tecle "enter" ou clicar no botão "Entrar":

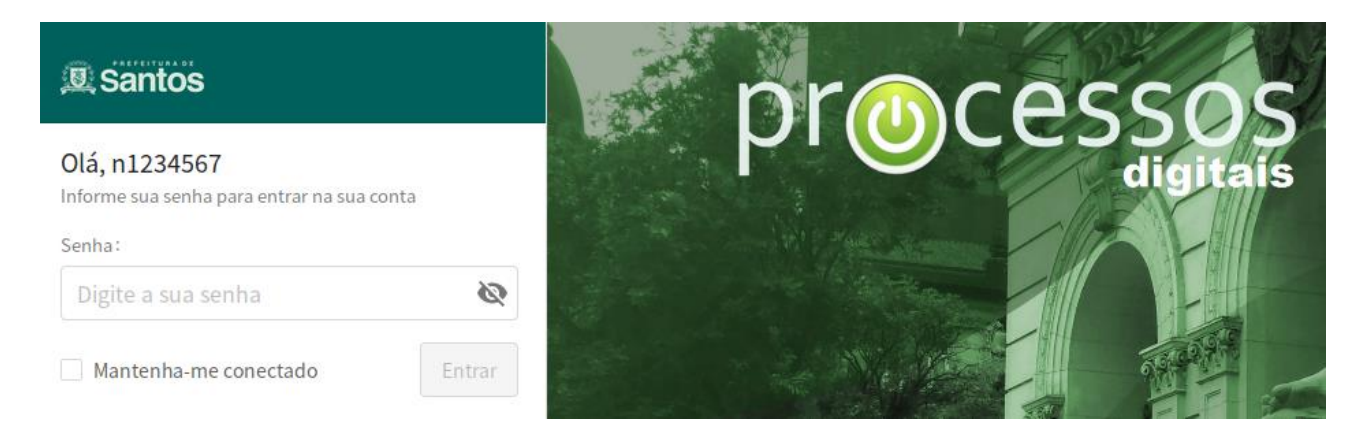

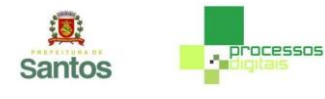

#### Abrir um processo de "Requisição de Advogados"

Na barra de menu horizontal clique em "Processos" e na sequência em "Abrir":

| <b>Santos</b> | BPM                          |                                            |                | Último ace  | esso: 16/06/2020 16:02:50 |
|---------------|------------------------------|--------------------------------------------|----------------|-------------|---------------------------|
| 🚹 Minha Área  | 🚔 Processos 🛛 🖾              | Mensagens 🗸 🍺 Análises 🗸                   | 📫 Documentos 🗸 |             |                           |
|               | Abrir                        |                                            |                |             |                           |
|               | Pesquisar                    | bertos Geridos Selecionados                | Gráficos       |             |                           |
|               | Aplicações                   | e(s)(0 não lidos)                          |                |             |                           |
| -             | - # \$                       | Etapa Modelo                               | Aberto por \$  | Aberto em 🌲 | Etapa aberta em 🜲         |
|               | Não foram encontrados regist | ros referentes a pesquisa com os filtros a | aplicados.     |             |                           |
|               |                              |                                            |                |             |                           |
| ſ             |                              |                                            |                |             |                           |
|               | Mensagem(@ para escolher     | destinatários)                             |                |             |                           |
|               |                              |                                            |                |             |                           |

Selecione na lista o processo "Requisição para Advogados", clicando nesta opção.

| Santos       | BPM                      |               |              | Último acesso: 16/06/2020 16:02:50 |
|--------------|--------------------------|---------------|--------------|------------------------------------|
| 🋉 Minha Área | 👗 Processos 👻            | 🔤 Mensagens 👻 | 🗯 Análises 🗸 | Documentos 🗸                       |
| Abertura     | de processo              |               |              |                                    |
| 🖃 Modelo     | s                        |               | S            | ubtitulo                           |
| Gera         | 1                        |               |              |                                    |
| Re           | equisição para Advogac   | los           |              |                                    |
|              |                          |               |              |                                    |
| Mensagem     | (@ para escolher destina | tários)       |              |                                    |
|              |                          |               |              |                                    |

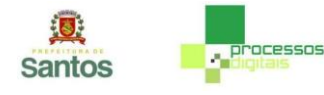

Clique na lupa ao lado do Nº do Processo Digital Inquérito (Nº Proc./Ano-Dígito).

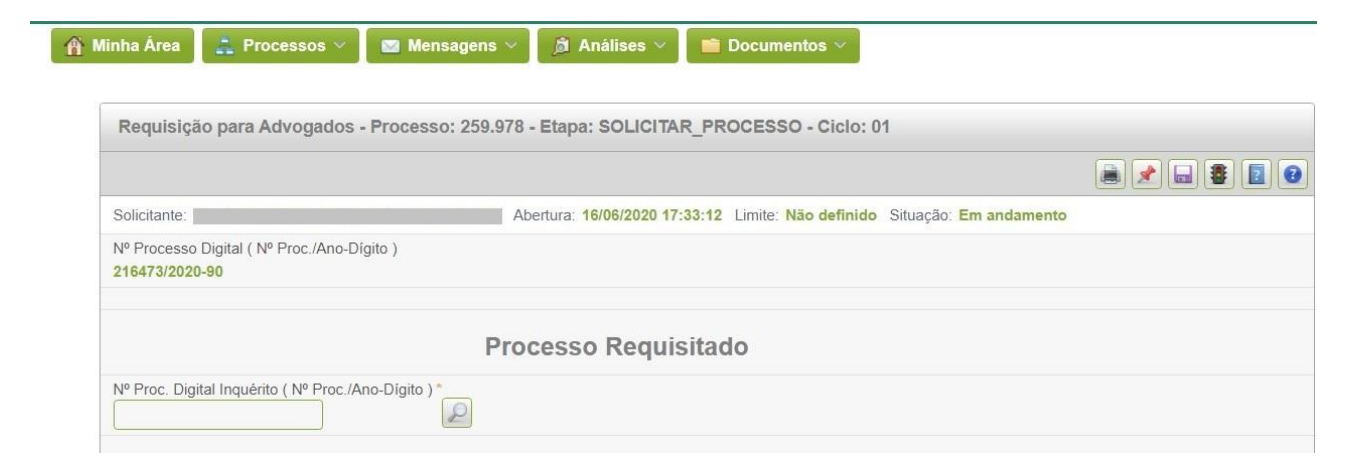

Informe o Nº do Processo Administrativo do Inquérito que deseja consultar (Número/Ano-Dígito) e clique em Pesquisar.

| Santos       | BPM                                                  |                                    |               |                     | Último a             | cesso: 17/06/2020 09:31:29 |
|--------------|------------------------------------------------------|------------------------------------|---------------|---------------------|----------------------|----------------------------|
| 👚 Minha Área | 📩 Processos 🗸 🔛 Men                                  | sagens \vee 📔 🧃 i                  | Anālises 👻    | Documentos          | ×                    |                            |
|              |                                                      |                                    |               |                     |                      |                            |
|              | Requisição para Advogado                             | os - Processo: 25                  | 9.978 - Etapi | a: SOLICITAR_PR     | OCESSO - Ciclo: 0    | 1                          |
|              | Solicitante:                                         |                                    | Abertura:     | 16/06/2020 17:33:12 | Limite: Não definido | Situação: Em andamento     |
|              | Nº Processo Digital ( Nº Proc./And<br>216473/2020-90 | <sup>D-</sup> Lupa                 |               |                     |                      | ×                          |
|              |                                                      | Nº Proc. Digital<br>Inquérito ( Nº | 216306/202    | 20-58               |                      |                            |
|              |                                                      | Proc./Ano-Dígito)                  |               |                     |                      |                            |
|              | Nº Proc. Digital Inquérito (Nº Pro                   | c.                                 |               |                     |                      | Pesquisar                  |
|              |                                                      |                                    |               |                     |                      |                            |

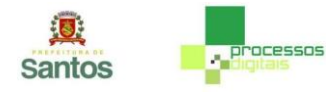

Clique no número abaixo do NR\_PROC\_ADM\_INQUERITO.

| Santos       |                                      |                       |            |  |
|--------------|--------------------------------------|-----------------------|------------|--|
| 💮 Minha Área |                                      |                       |            |  |
|              |                                      |                       |            |  |
|              |                                      |                       |            |  |
|              |                                      |                       |            |  |
|              |                                      | Resultado             | ×          |  |
|              |                                      | NR_PROC_ADM_INQUERITO |            |  |
|              |                                      | 216306/2020-58        |            |  |
|              | Nº Proc. Digital Inquérito ( Nº Proc |                       | 1 - 1 de 1 |  |
|              |                                      |                       |            |  |

O sistema retornará a informação de qual câmara da COMINQ o processo de inquérito está tramitando, bem como os códigos dos processos digitais de inquérito e os demais relacionados a ele.

| <b>Santos</b> | BPM                                                                                   | Último acesso: 17/06/2020 09:31:29                                        |  |  |  |  |
|---------------|---------------------------------------------------------------------------------------|---------------------------------------------------------------------------|--|--|--|--|
| 🐴 Minha Área  | 📫 Processos 🗸 🔤 Mensagens 🗸                                                           | 洵 Análises 🗸 📑 Documentos 🗸                                               |  |  |  |  |
|               | Requisição para Advogados - Processo: 259.978 - Etapa: SOLICITAR_PROCESSO - Ciclo: 01 |                                                                           |  |  |  |  |
|               | Solicitante:                                                                          | Abertura: 16/06/2020 17:33:12 Limite: Não definido Situação: Em andamento |  |  |  |  |
|               | Nº Processo Digital ( Nº Proc./Ano-Dígito )<br>216473/2020-90                         |                                                                           |  |  |  |  |
|               | Processo Requisitado                                                                  |                                                                           |  |  |  |  |
|               | Nº Proc. Digital Inquérito (Nº Proc./Ano-Dígito)<br>216306/2020-58                    |                                                                           |  |  |  |  |
|               | Câmara<br>COMINQ2                                                                     |                                                                           |  |  |  |  |
|               | Cód. Proc. Dig. Inquérito     Cód. Proc. Dig. Sindicân       259816     259811        | cia Cód. Proc. Dig. Apuração<br>259808                                    |  |  |  |  |

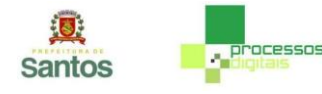

Se desejar, inclua uma observação. A seguir, clique no botão "Solicitar Acesso".

| Observação |  |  |   |
|------------|--|--|---|
|            |  |  |   |
|            |  |  |   |
|            |  |  |   |
|            |  |  |   |
| Histórico  |  |  |   |
|            |  |  |   |
|            |  |  | 2 |
|            |  |  |   |

O processo então irá para a autorização da COMINQ. Após a COMINQ autorizar o acesso, o advogado receberá o processo na etapa Consultar Processo com o *link* para consultar o processo de inquérito do seu cliente.

| Solicitante:                                   |                                       | Abertura: 16/06/2020 17:33:12      | Limite: Não definido | Situação: Em a |
|------------------------------------------------|---------------------------------------|------------------------------------|----------------------|----------------|
| Nº Processo Digital ( Nº P<br>216473/2020-90   | roc./Ano-Dígito )                     |                                    |                      |                |
|                                                | )                                     | Processo Requisitad                | do                   |                |
| Nº Proc. Digital Inquérito (<br>216306/2020-58 | № Proc./Ano-Dígito )                  |                                    |                      |                |
| Câmara<br>COMINQ2                              |                                       |                                    |                      |                |
| Cód. Proc. Dig. Inquérito<br>259816            | Cód. Proc. Dig. Sindicância<br>259811 | Cód. Proc. Dig. Apuração<br>259808 |                      |                |

Dentro do processo de Inquérito haverá também *link* para consultar o processo que deu origem ao mesmo. Basta posicionar o cursor no *link* e clicar para abrir o processo.

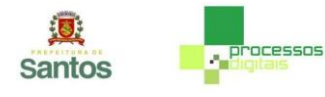

#### Finalizar um processo de "Requisição de Advogados"

Caso não precise mais utilizar o processo de requisição para consultar o processo de inquérito, clique no botão "Finalizar" no canto inferior direito da tela CONSULTAR\_PROCESSO.

|                                              | 1                                     | Processo Requis                    | itado |           |
|----------------------------------------------|---------------------------------------|------------------------------------|-------|-----------|
| Nº Proc. Digital Inquérito<br>216306/2020-58 | ( Nº Proc./Ano-Dígito )               |                                    |       |           |
| Câmara<br>COMINQ2                            |                                       |                                    |       |           |
| Cód. Proc. Dig. Inquérito<br>259816          | Cód. Proc. Dig. Sindicância<br>259811 | Cód. Proc. Dig. Apuração<br>259808 |       |           |
| Consultar Proces                             | so de Inquérito - ID # 2              | 59816<br>Histórico                 |       |           |
| Etapa:<br>Responsável pela Etapa<br>Data:    | 2                                     | _                                  |       |           |
|                                              |                                       |                                    |       | Finalizar |

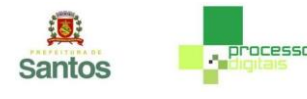

#### Há também outra forma de consulta aos processos:

De posse dos códigos (número reduzido com 6 dígitos) dos processos de inquérito e dos demais processos correspondentes informados no processo de Requisição para Advogados (Cód. Proc. Dig. Inquérito; Cód. Proc. Dig. Sindicância e Cód. Proc. Dig. Apuração), na barra de menu horizontal clique em "Processos" e na sequência em "Pesquisar":

| 🍯 Minha Área | 🚠 P    | rocess  | os 🛛 🖂 M | ensagens 👻 | 周 Anái | lises 🔻 📑 C | Documer | ntos 👻    |    |
|--------------|--------|---------|----------|------------|--------|-------------|---------|-----------|----|
|              | Abrir  |         |          |            |        |             |         |           |    |
| Minhas Pend  | ê Pesq | uisar 🎽 | ri       | dos Seleci | onados | Gráficos    |         |           |    |
| 0 Process    | Aplica | ações   |          | s)         |        |             |         |           |    |
| -            | #      | ÷       | Etapa    | Modelo     | \$ ٩   | Aberto por  | ÷       | Aberto em | \$ |
|              |        |         |          |            |        |             |         |           |    |

Informe o código do processo (número reduzido com 6 dígitos) no campo "No. do Processo" e clique em Buscar:

| Pesquisa            |                                      | T  |
|---------------------|--------------------------------------|----|
| ✔ Filtros           |                                      |    |
|                     | Resultado em Tela O Exportar         |    |
| No. do Processo     | 259816                               |    |
| Período             | à 📑 û                                |    |
| Modelo              | ✓ Todas as versões ✓ ✓ Apenas ativos |    |
| Etapa parada em     | Selecione um modelo                  |    |
| Status do processo  |                                      |    |
| Situação do usuário | Alivo                                |    |
| Múltiplos           | Aberto por VUsuário V                |    |
| <b>1</b>            | Busc                                 | ar |

Em "Resultados", clique em qualquer dado do processo para acessá-lo:

|                       | ● Resultado em Tela ○ Expo | ortar      |                  |                     |                  |
|-----------------------|----------------------------|------------|------------------|---------------------|------------------|
| No. do Processo       | 259816                     |            |                  |                     |                  |
| Período               | à 📄                        | 0          |                  |                     |                  |
| Modelo                |                            | ~          | Todas as versões | V Apenas ativos     |                  |
| Etapa parada em       | Selecione um modelo        | ~          |                  |                     |                  |
| Status do processo    | ( v)                       |            |                  |                     |                  |
| Situação do usuário   | Ativo                      |            |                  |                     |                  |
| Múltiplos             | Aberto por 🗸 Usuário       | • <b>v</b> | + 🗊              |                     |                  |
| <b>1</b>              |                            |            |                  |                     | Buse             |
| ✓ Resultados          |                            |            |                  |                     |                  |
| #Proc Tipo de process | 0                          | Aberto por |                  | Abertura            | Status do Proces |
| 259.816 Inquérito     |                            |            |                  | 06/05/2020 17:10:09 | Em andamente     |

Clique em "Listagem" para as etapas/ciclos do processo:

| Listager       | Mensagens                                   |                                                                        |
|----------------|---------------------------------------------|------------------------------------------------------------------------|
| eliberar (     | âmara - Inquérito                           | Em andamento 💿 🔷 Delliberar Câmara - Inquérito Ciclo 1                 |
| Em<br>Dent     | andamento Cielo 1 ACESSAR<br>ro do prazo    | há 1 měs V Abřír Inquérito Ciclo 1<br>Deliberar Câmara - Inquérito (1) |
| 06/05<br>18:02 | 283:59-26                                   | há t měs 🗸 💿 klientificar Processo Ciclo t 🕑 Abrir Inquérito (1)       |
|                | Data inicial Consumido 06/05/2020 293:59:25 | há t měs O Processo Inquérito iniciado<br>identificar Processo (1)     |

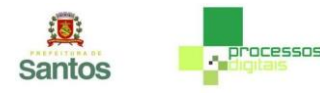

Para consultar a situação do processo em uma determinada etapa/ciclo, clique no conteúdo da primeira coluna da linha em questão:

| Status Listagem Me                 | ensagens               |                        |                 |         |                   |          |           |      |
|------------------------------------|------------------------|------------------------|-----------------|---------|-------------------|----------|-----------|------|
| Etapa/Ciclo                        | Abertura 💲             | Finalização 💲          | Status ‡        | Usuário | \$<br>Data limite | Limite   | Consumido | Salo |
| Identificar Processo/01            | 06/05/2020<br>17:10:09 | 06/05/2020<br>17:17:06 | Aprovado        |         | -                 | 00:00:00 | 00:06:57  | -    |
| Abrir Inquérito/01                 | 06/05/2020<br>17:17:06 | 06/05/2020<br>18:02:12 | Aprovado        |         | - 1               | 00:00:00 | 00:42:54  | -    |
| Deliberar Câmara -<br>Inquérito/01 | 06/05/2020<br>18:02:12 | -                      | Em<br>andamento |         | -                 | 00:00:00 | 293:59:25 | -    |

O processo será aberto na etapa selecionada e será possível analisar seu conteúdo

nesta etapa e nas anteriores, com os devidos arquivos anexados e despachos.

Para abrir os documentos que foram anexados ao processo (No exemplo abaixo,

"Portaria.pdf"), posicione o cursor sobre o nome do documento e clique.

| Inquérito - Proce                       | esso: 259.816 - Etapa: Abrir Inqu                                             | érito - Ciclo: 01                                                            |  |
|-----------------------------------------|-------------------------------------------------------------------------------|------------------------------------------------------------------------------|--|
|                                         |                                                                               |                                                                              |  |
| Solicitante:                            |                                                                               | Abertura: 06/05/2020 17:10:09 Limite: 06/05/2020 18:02:12 Situação: Aprovado |  |
| Nº Processo Digital (<br>216306/2020-58 | Nº Proc./Ano-Dígito )                                                         |                                                                              |  |
| Origem do Inquérito<br>SINDICÂNCIA      | Secretaria Requisitante                                                       |                                                                              |  |
|                                         | D                                                                             | ados do Inquérito                                                            |  |
| Câmara<br>COMINQ2                       |                                                                               |                                                                              |  |
| Portaria Inquérito D<br>Portaria.pdf A  | lescrição da Portaria Inquérito<br><mark>nexo Teste Portaria Inquérito</mark> |                                                                              |  |
| Data Publ. Portaria In<br>05/05/2020    | nquérito Página da Publicação                                                 |                                                                              |  |
| Anexo Dados Sindicâ                     | incia                                                                         |                                                                              |  |
| Data para Conclusão<br>27/07/2020       | do Inquérito                                                                  |                                                                              |  |

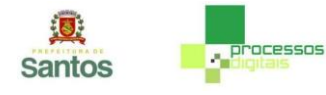

Para voltar à tela anterior clique no "x" no canto superior direito.

| Solicitante:                                                                                      | Abertura: 06/05/2020 17:10:09 Limite: 06/05/2020 18:02:12 Situação: Aprovado |  |
|---------------------------------------------------------------------------------------------------|------------------------------------------------------------------------------|--|
| Nº Processo Digital ( Nº Proc./Ano-Dígito )<br>216306/2020-58                                     |                                                                              |  |
| Origem do Inquérito Secretaria Requisitante<br>SINDICÂNCIA OTC                                    |                                                                              |  |
|                                                                                                   | Dados do Inquérito                                                           |  |
| Câmara<br>COMINQ2                                                                                 |                                                                              |  |
| Portaria Inquérito Descrição da Portaria Inquérito<br>Portaria.pdf Anexo Teste Portaria Inquérito |                                                                              |  |
| Data Publ. Portaria Inquérito Página da Publicação<br>05/05/2020 1                                |                                                                              |  |
| Anexo Dados Sindicância                                                                           |                                                                              |  |
| Data para Conclusão do Inquérito<br>27/07/2020                                                    |                                                                              |  |

Ao terminar sua consulta, para sair do sistema, clique na seta ao lado do seu nome, no canto superior direito, e clique em "Sair".

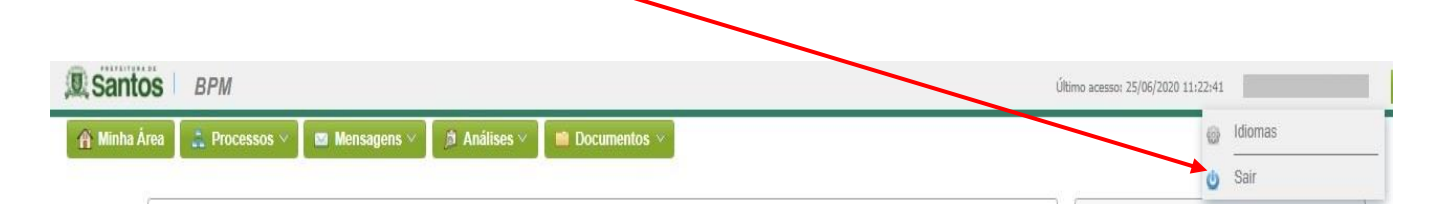